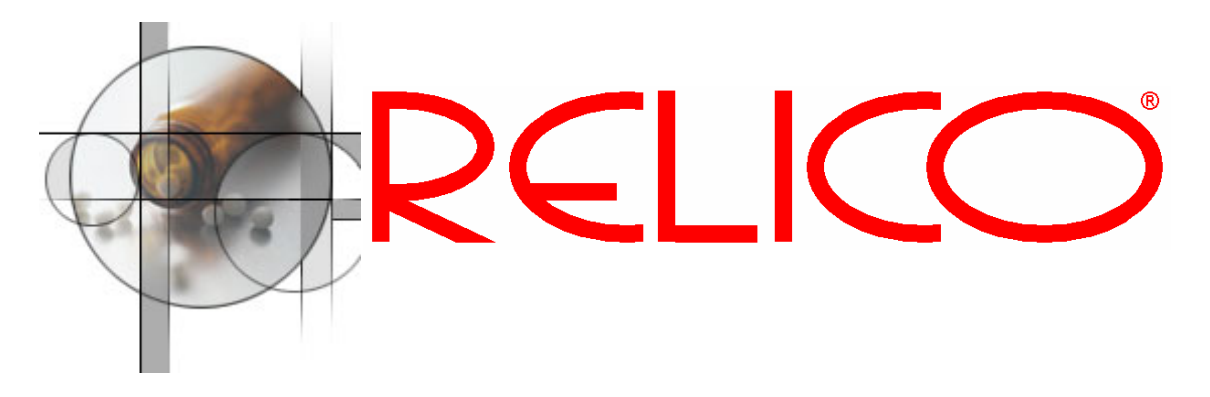

# **REVAPA – Reliable Validation Package for** Siebel Clinical

# Approach

Validation according to GCP and to CFR 21 part 11 requires a proper software development life cycle. In general the following terms correspond:

| User Acceptance Test | Performance Qualification |
|----------------------|---------------------------|
| System Test          | Operational Qualification |

RELICO assumes that the client will use a software development life cycle as in the schema below. RELICO has templates available to support the following tasks:

| 2. | system plan | user requirements/user manual templates |
|----|-------------|-----------------------------------------|
| 6. | commission  | user acceptance test script templates   |

RELICO can either deliver the templates for a fixed price or can support the whole validation process on the user side on a time and materials basis.

#### Overview

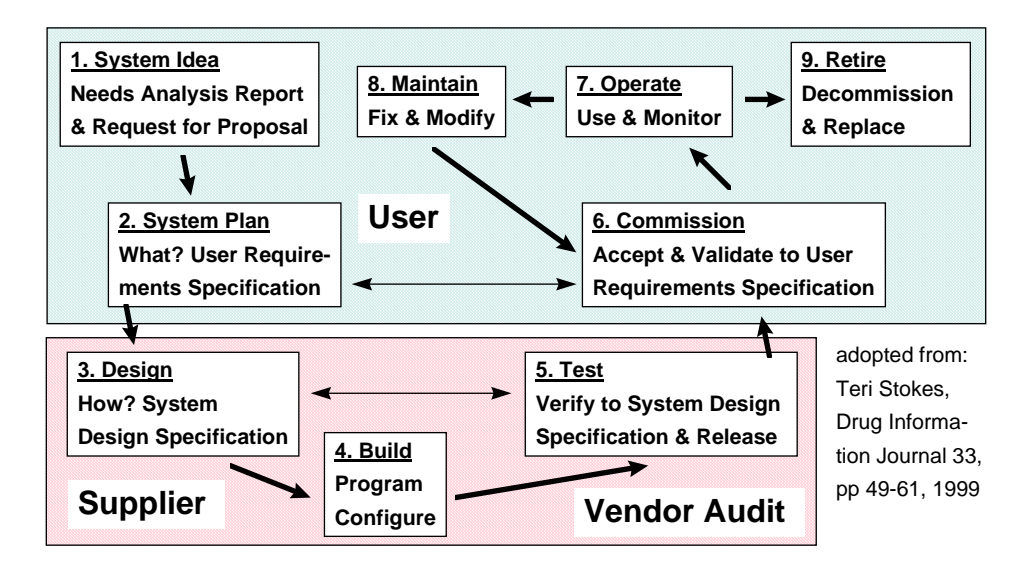

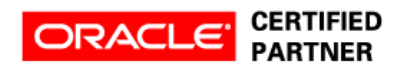

The User Requirement Specification has three layers: Overall Workflow, Detail Workflows, and User Manual Chapters describing Forms and Reports used to conduct workflow.

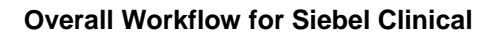

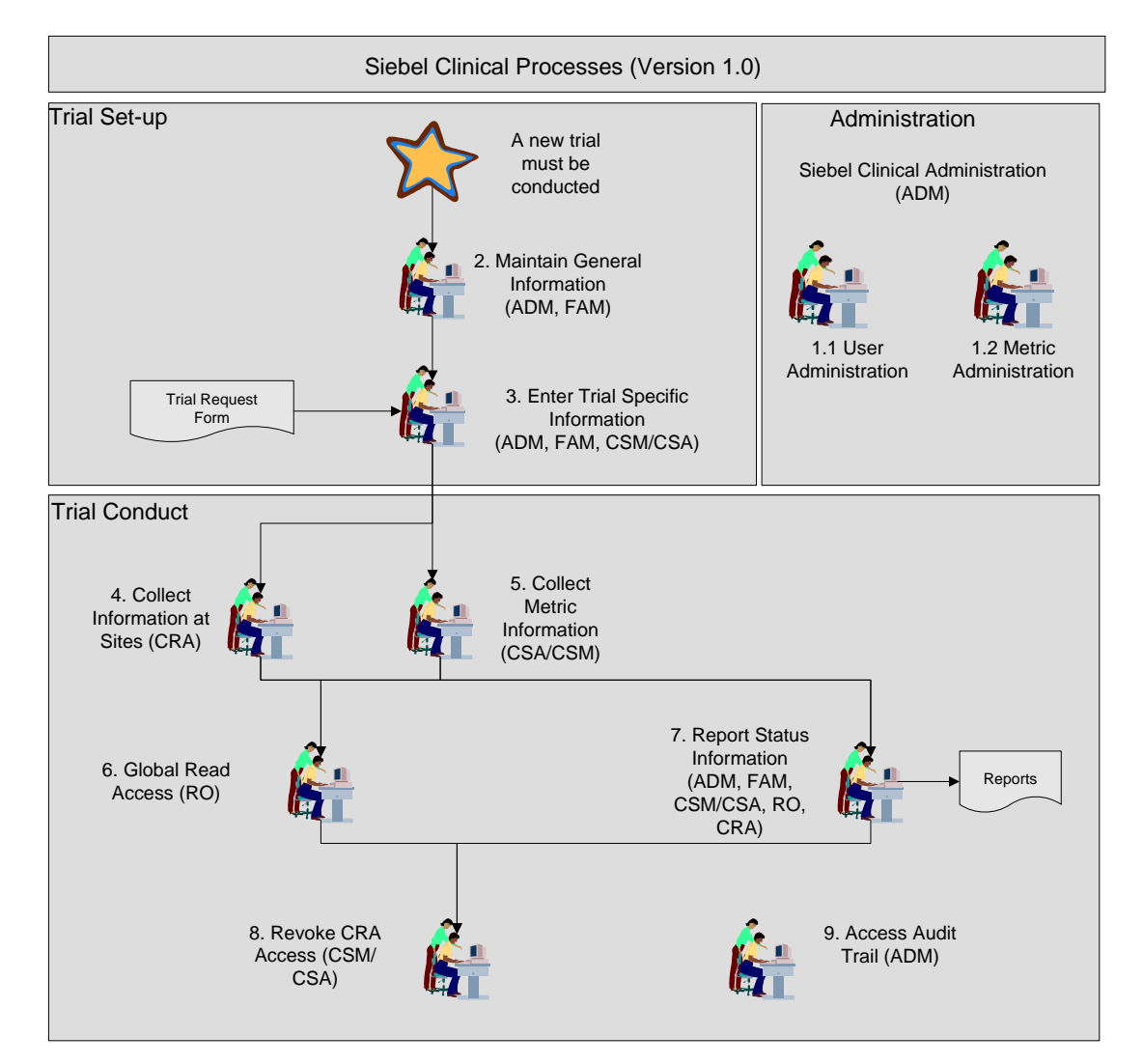

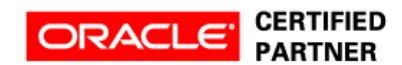

### **Detail Workflow "Enter Trial Specific Information"**

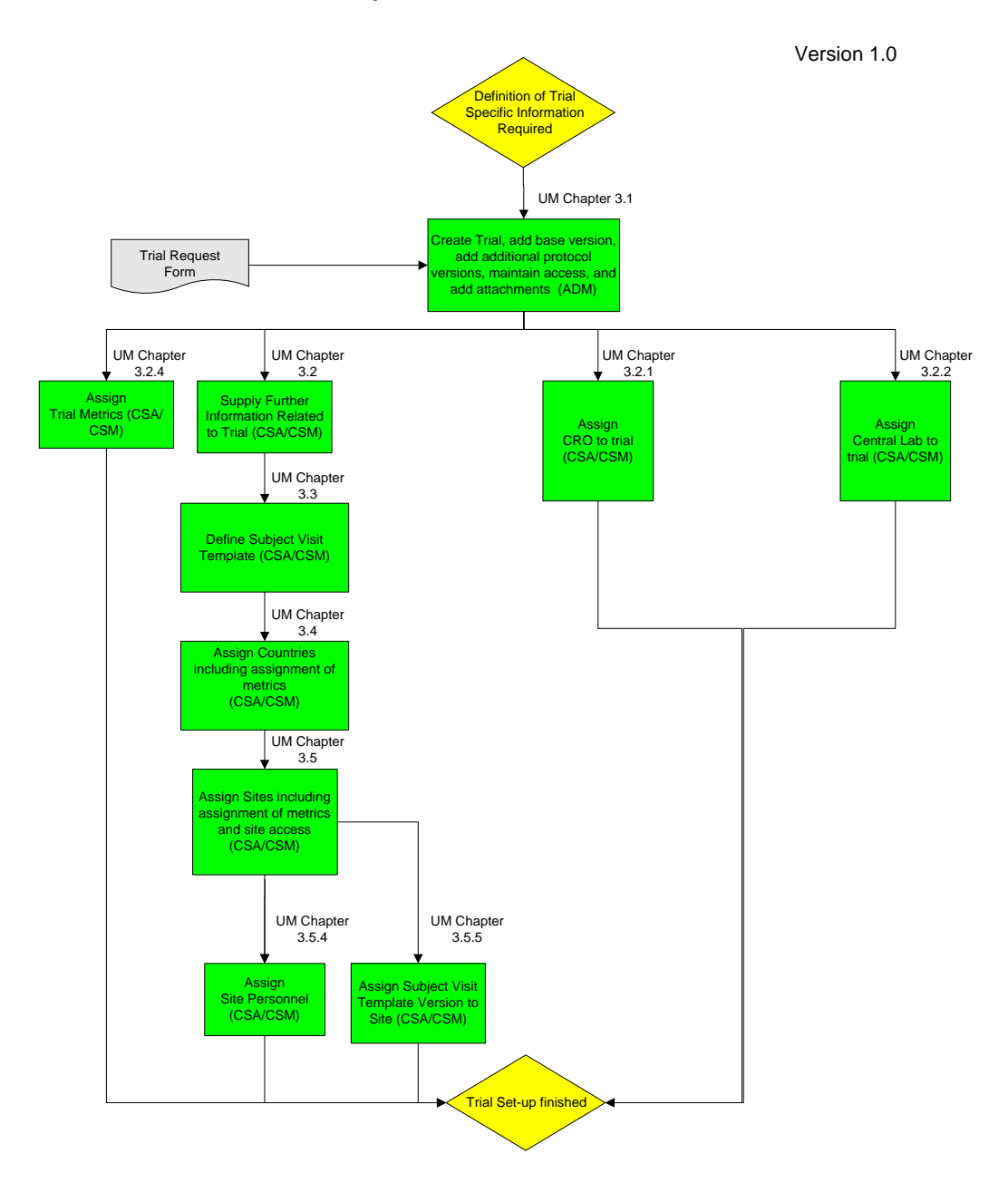

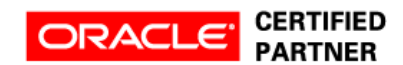

# User Manual/User Requirement Specification Template Example

Templates written in Word for Windows.

# **3 Enter Trial Specific Information**

# **3.1 Trial Definition**

A trial must be defined in Siebel Clinical before it can be managed. Only an ADM can create trials, this is done in the *Administration Clinical* => *Trial List* screen.

Press the button [New] to create a new trial and enter the fields below in the list.

| Field   | Explanation                                                            |   |  |  |  |
|---------|------------------------------------------------------------------------|---|--|--|--|
| Program | The field selects the program to which the trial belongs. First        |   |  |  |  |
| -       | click in the field and then click in the orange square with the blue   |   |  |  |  |
|         | check (1). In the multi-select screen select one record. Click the     | ; |  |  |  |
|         | [OK] button.                                                           |   |  |  |  |
| Product | The field selects the product and indication. First click the field    |   |  |  |  |
|         | and then click the orange square with the blue check $(\square)$ . The |   |  |  |  |
|         | screen should display exactly one record with a product and            |   |  |  |  |
|         | indication combination. Click the [OK] button. In addition to the      | ; |  |  |  |
|         | field Product the field Indication is populated.                       |   |  |  |  |
| Phase   | Use the list of values to pick the clinical phase. The phases are:     |   |  |  |  |
|         | Phase                                                                  |   |  |  |  |
|         | Ι                                                                      |   |  |  |  |
|         | Ib                                                                     |   |  |  |  |
|         | II                                                                     |   |  |  |  |
|         | IIa                                                                    |   |  |  |  |
|         | IIb                                                                    |   |  |  |  |
|         | III                                                                    |   |  |  |  |
|         | IIIa                                                                   |   |  |  |  |
|         | IIIb                                                                   |   |  |  |  |
|         | IV                                                                     |   |  |  |  |

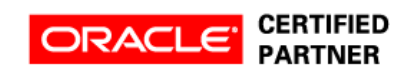

# **Test Script Template Example**

Templates are written in Word for Windows. Test scripts correspond to user manual chapters, by that easy tracking of requirements is possible. The example below has been converted from landscape to portrait because of layout reasons.

# Test Plan Version 1.0

| Test objective | Trial Definition |
|----------------|------------------|
| Version        | 1.0              |

| Test goal   | 3.1, 3.1.1, 3.1.2, 3.1.3, 3.1.4 |  |
|-------------|---------------------------------|--|
| Requirement | Define Trial ADM                |  |

| Execution Order | 01800                                                           |                                                                                                    |
|-----------------|-----------------------------------------------------------------|----------------------------------------------------------------------------------------------------|
| Test case       | 1                                                               |                                                                                                    |
| Description     | • Define 1 <sup>st</sup> R                                      | ELICON 1 – AIDS 1 trial                                                                                           |
| Prerequisites   | • Test to be p<br>Siebel Clini<br><client><br/>desktop</client> | erformed by user AADMINI1 logged into<br>cal, file "Protocol of trial<br>_UAT1.pdf" has been copied to the user's |

| Test<br>Step | Test                                                                   | Data                                                            | Description of<br>Execution                                                                                                    | Expected<br>Results /<br>Acceptance<br>criteria | Test<br>Outcome<br>(Issue No.,<br>Issue<br>Severity,<br>Comment) | Documen-<br>tation |
|--------------|------------------------------------------------------------------------|-----------------------------------------------------------------|----------------------------------------------------------------------------------------------------|-------------------------------------------------|------------------------------------------------------------------|--------------------|
| 01           |                                                                        |                                                                 | Login into Siebel Clinical<br>as user AADMINI1                                                                                                    | Login successful.                               |                                                                  |                    |
| 02           |                                                                        |                                                                 | Administration – Clinical<br>=> Trial List                                                                                                    | A screen appears.                               |                                                                  |                    |
| 03           | Program: RELICC<br>Substance: RELIC<br>Phase: IIb<br>Short Title: UAT1 | ON AIDS 1<br>CON 1                                              | Press [New] button in<br>upper part of the screen<br>(list presentation)<br>Enter values                                                                                                    |                                                 |                                                                  |                    |
| 04           | Design (MVGF):                                                         | double blind,<br>multicenter,<br>parallel groups,<br>randomized | For MVGF Design click<br>into , click in column<br>Name to sort<br>alphabetically, multi-<br>select the lines where<br>Name equals <i>values</i><br>using Ctrl-click, push<br>[Add] button, click [OK]<br>button |                                                 |                                                                  |                    |
| 05           | Access:                                                                | CSAMSTA1,<br>CSMART1                                            | For MVGF Access click<br>into , click in column<br>User ID to sort<br>alphabetically, multi-<br>select the lines where<br>User ID equals <i>values</i><br>using Ctrl-click, push<br>[Add] button, in right part  | Field access<br>displays value<br>CSMART1       |                                                                  |                    |

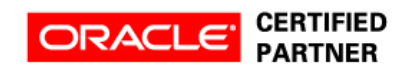

| Test<br>Step | Test Data                        | Description of<br>Execution                                      | Expected<br>Results /<br>Acceptance<br>criteria | Test<br>Outcome<br>(Issue No.,<br>Issue<br>Severity,<br>Comment) | Documen-<br>tation                                                                                                    |
|--------------|----------------------------------|------------------------------------------------------------------|-------------------------------------------------|------------------------------------------------------------------|----------------------------------------------------------------------------------------------------|
|              |                                  | of the screen check<br>primary for CSMART1,<br>click [OK] button |                                                 |                                                                  |                                                                                                    |
| 06           | EUDRACT #: <b>2006-123123-77</b> | Enter values<br>Ctrl-S                                           |                                                 |                                                                  | Print and<br>attach<br>screenshot;<br>add test<br>goal, test<br>case, test<br>step, date,<br>SC name,<br>name and<br>signature. |

| Tester |           |      | Approver            |  |      |
|--------|-----------|------|---------------------|--|------|
| Name   | Signature | Date | Name Signature Date |  | Date |
|        |           |      |                     |  |      |

#### Pricing

Fixed price for the templates only:

- User manual templates (120): Euro 7,500.-
- Test script templates (65): Euro 15,000.-

Time and material:

- Templates purchased for above fix price with 50% reduction.
- Customisation and implementation on a time and material basis

For more information please contact:

# Hauke Kindler - Reliable Lifesciences Consulting

Mobile: +49/171/786 76 95 Phone: +49/2131/450 957 Fax: +49/2131/450 958 E-mail: <u>hauke.kindler@relico.de</u> Address: Am Jröne Meerke 47a, 41462 Neuss, Germany URL: www.relico.net

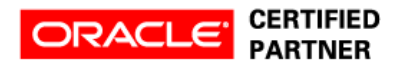